### 【ご利用マニュアル】

# 申込から動画配信期間中の視聴方法まで

### 手順

- 1. 日本薬剤師会ホームページにおいて、参加されたい研修会の案内ページを開き、申込ボタンをクリッ クしてください。
- 2. 専用の申込フォームが表示されます。申込フォーム上の案内に沿って情報を入力のうえ、ページ末尾の「申し込む」ボタンをクリックしてください。

| 令和2年度 日本薬剤師会 卸薬剤師部会研修会                                                                                                    |                                                                                                    |  |
|----------------------------------------------------------------------------------------------------|----------------------------------------------------------------------------------------------------|--|
| 新型コロナウイルス感染症対策として、本年度研修会は講演をオンデマンい。                                                                                                    | ドで配信する方式で実施いたします。 <b>申込内容を十分にご確認のうえ、お申込みくださ</b>                                                              |  |
| <お支払いに係る注意事項><br>・決済方法はクレジット決済のみです。また、ご利用できるクレジットカー<br>・一度支払われた受講料の返金は一切行いませんので何卒ご了承ください。<br>・領収書はWeb上でデータにて発行されます(紙での発行はございません。<br>(申込者のお名前)となります。 | ドの種類は、VISA、MasterCard、アメリカン・エキスプレスのみとなります。<br>紙での発行をご希望の場合は、同データをご印刷ください)。領収書の宛名は個人名                         |  |
| <その他><br>・本研修会はオンデマンド配信方式のため、日本薬剤師研修センターの研修<br>・下記の会期日及び会期時間が動画配信期間(予定)です。なお、配信開始<br>・下記配信期間は現状の予定であり、変更等あれば、ホームページ上でご案                             | 受講シールの対象外となります。 <mark>同シールは発行されません</mark> のでご注意ください。<br>予定日(2021年3月15日)においては、14:00からの配信を予定しております。<br>内いたします。 |  |
| 主催者情報                                                                                                    | マイページ(受講用ページ)へのログインパ                                                                                         |  |
| 主催 公益社団法人 日本薬剤師会                                                                                                    | スワードを設定してください。半角英字・数                                                                                         |  |
| 本期口                                                                                                    | 字を使用した文字列で8-55文字以内でお                                                                                         |  |
| 2021-3-15(Mon) ~ 2021-3-31(Wed)                                                                                                    | 願いします。                                                                                                    |  |
|                                                                                                    |                                                                                                    |  |
|                                                                                                    |                                                                                                    |  |
| 80.00-925.55                                                                                                    |                                                                                                    |  |
|                                                                                                    | ~ <mark>省略</mark> ~                                                                                          |  |
| Password 後親                                                                                                    |                                                                                                    |  |
|                                                                                                    | ٥                                                                                                    |  |
|                                                                                                    |                                                                                                    |  |
|                                                                                                    | ~ <b>省略</b> ~                                                                                                |  |
|                                                                                                    |                                                                                                    |  |
| <b>こちら</b> をご確認いただき、同意さ                                                                                                    | れる場合はチェックを入れてください。チェックを入れてください。                                                                              |  |
| □ 同意                                                                                                    | हर्गे उ                                                                                                    |  |
|                                                                                                    |                                                                                                    |  |
|                                                                                                    |                                                                                                    |  |

3. 以下のメッセージが表示されます(メッセージは、お使いのWebブラウザにより多少変わりま す)。「OK」ボタンをクリックしてください。

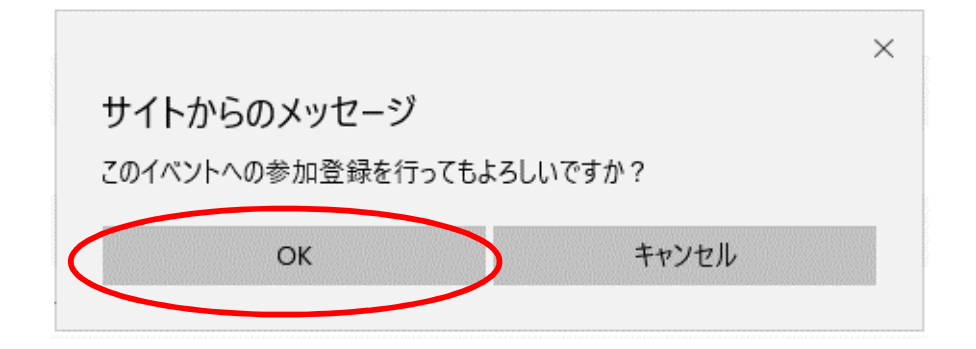

- 4. クレジットカード決済の画面に進みます。クレジットカード情報の入力が完了しましたら「支払をし、このイベントに申し込む」ボタンを押してください。
  - (注1)決済方法はクレジットカード決済のみ、ご利用できるクレジットカードの種類は、 VISA、MasterCard、アメリカン・エキスプレスのみとなります。 コンビニ払いや銀行振込はできません。
  - (注2) 一度支払われた受講料の返金は一切行いませんので何卒ご了承ください。

| クレジ         | ットカード決済         |                       |
|-------------|-----------------|-----------------------|
|             |                 | ご自身が申し込まれる研修会         |
| 令和2年度 日本薬剤師 | 会卸薬剤師部会研修会      | にお間違いないか、ご確認くだ<br>さい。 |
|             | 参加費 ¥ 3000 (税込) |                       |
| この位置にご登録のメ  | ールアドレスが表示されます   |                       |
| カード番号       |                 |                       |
|             |                 |                       |
|             |                 |                       |
| 有効期限        | セキュリティコード       |                       |
| MM/YY       | セキュリティコード       |                       |
|             |                 |                       |
| 支払をし、こ      | のイベントに申し込む      |                       |
|             |                 |                       |
|             |                 |                       |
|             | 戻る              |                       |

5. 決済が完了しましたら、ご自身の「マイページ」が表示されます(すでにログインされている状態で す)。同時に、ご登録のメールアドレス宛に「お申込み完了通知」のメールが届きます。

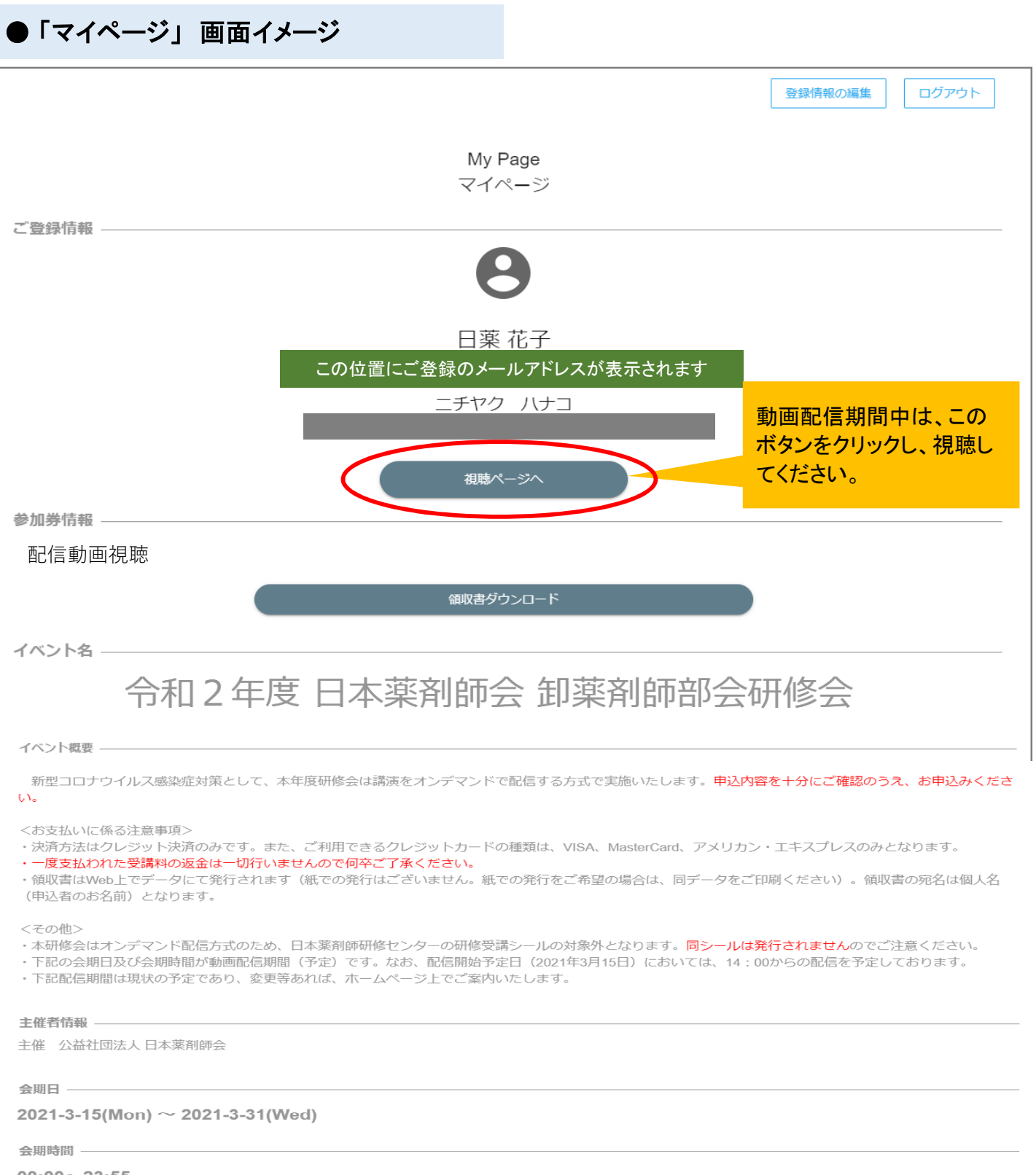

| 令和2年度 日本薬剤師会 卸薬剤師部会研<br>修会                                             |           |
|------------------------------------------------------------------------|-----------|
| お申し込み完了通知                                                              |           |
| ※本メールは、システムより自動で「 令和2年度 日本薬剤師会 卸薬剤師部会<br>研修会 」に参加申込みいただいたお客様にお送りしています。 |           |
| 日薬 花子 様                                                                |           |
| 令和2年度日本薬剤師会 卸薬剤師部会 研修会 」 へお申込みいただき、誠に<br>ありがとうございます。                   |           |
| ご登録を承りましたことをご連絡いたします。                                                  |           |
| ご登録いただいた内容は下記イベントページからログインし、マイペー<br>ジにてご確認頂けます。 マイページ                  |           |
| この位置に研修会のイベントページのURLが記載されます                                            | ·クリックします。 |

6. いったんログアウトされた後、再度ログインいただくには、以下2つの方法がございます。

【方法1】

「お申込み完了通知」メールに記載のURLをクリックしてください。以下の画面(手順2と同じ申込 みフォーム)が表示されます。ページ右上の「My Pageにログイン」ボタンをクリックのうえ、登録 されたメールアドレス及び、ご自身で設定されたパスワードを入力し、ログインしてください。

【方法2】

卸薬剤師部会研修会の案内ページ

(https://www.nichiyaku.or.jp/conference/other/oroshi2020.html)を開き、「7. 受講申込 み」の「WEB参加申し込みはこちら」ボタンをクリックしてください。以下の画面に飛びますの で、ページ右上の「My Pageにログイン」ボタンをクリックのうえ、登録されたメールアドレス及 び、ご自身で設定されたパスワードを入力し、ログインしてください。

| このボタンをクリックします。                                                                                                    |
|----------------------------------------------------------------------------------------------------|
|                                                                                                    |
| MyPageにログイン                                                                                                    |
| 令和2年度日本薬剤師会卸薬剤師部会研修会                                                                                                    |
| 新型コロナウイルス感染症対策として、本年度研修会は講演をオンデマンドで配信する方式で実施いたします。 <mark>申込内容を十分にご確認のうえ、お申込みください。</mark><br>い。                                                                                                    |
| <お支払いに係る注意事項><br>・決済方法はクレジット決済のみです。また、ご利用できるクレジットカードの種類は、VISA、MasterCard、アメリカン・エキスプレスのみとなります。<br>・一 <mark>度支払われた受講料の返金は一切行いませんので何卒ご了承ください。</mark><br>・領収書はWeb上でデータにて発行されます(紙での発行はございません。紙での発行をご希望の場合は、同データをご印刷ください)。領収書の宛名は個人名<br>(申込者のお名前) となります。 |
| <その他><br>・本研修会はオンデマンド配信方式のため、日本薬剤師研修センターの研修受講シールの対象外となります。 <mark>同シールは発行されません</mark> のでご注意ください。<br>・下記の会期日及び会期時間が動画配信期間(予定)です。なお、配信開始予定日(2021年3月15日)においては、14:00からの配信を予定しております。<br>・下記配信期間は現状の予定であり、変更等あれば、ホームページ上でご案内いたします。                        |
| 主催者情報                                                                                                    |
| 主催 公益社団法人 日本薬剤師会                                                                                                    |
| 会期日                                                                                                    |
| 2021-3-15(Mon) ~ 2021-3-31(Wed)                                                                                                    |
| 会期時間                                                                                                    |
| 00:00~23:55                                                                                                    |
| (注)次のページから動画配信期間中の視聴方法                                                                                                    |

#### について説明しておりますので、必ずご確認ください。

## 動画配信期間中の視聴方法

7. 手順6のとおり、マイページにログインいただき、「共有動画」より視聴可能です。

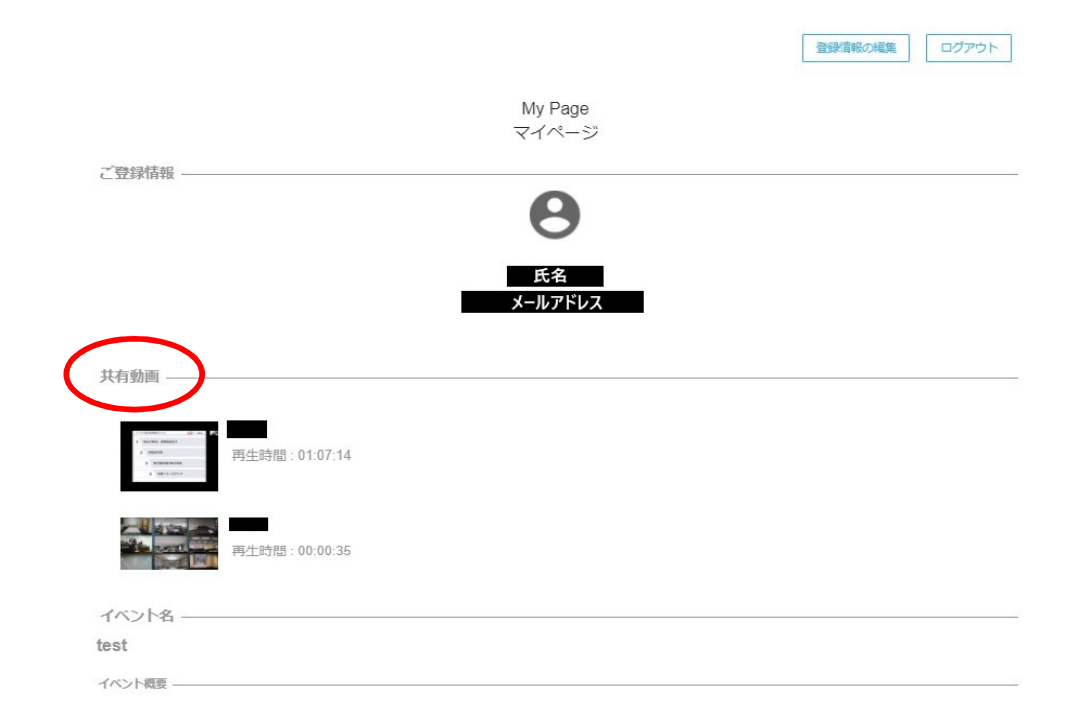

※イベントページ内のみでの視聴が可能です。

※アプリのインストール・アカウントの作成は必要ございません。

※今回のオンデマンド配信ではVimeoというプラットフォームを使用いたします。 ※スマートフォン・パソコンどちらでも視聴可能です。